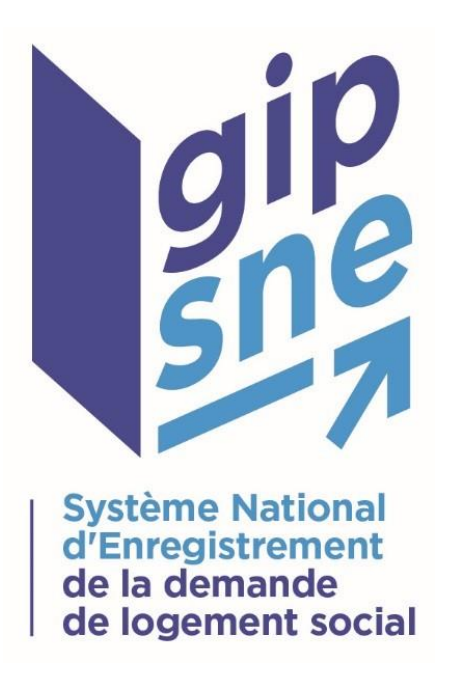

Version au 19 avril 2016

## Les prestations de Tessi Documents Services

## <u>Mode opératoire n° 2</u> : Le Portail Web Professionnel pour les guichets enregistreurs / instructeurs

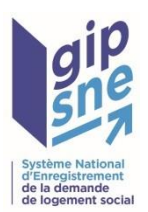

### Introduction

- Le présent mode opératoire détaille les fonctionnalités du portail web professionnel (PWP) à destination des guichets enregistreurs / instructeurs mis en place par le prestataire de numérisation industrielle Tessi Documents Services, dans le cadre du déploiement du « dossier unique ».
- Comme indiqué dans le document de présentation générale des prestations du numériseur industriel, l'objectif du présent mode opératoire est de détailler les différentes étapes que les guichets enregistreurs / instructeurs doivent suivre s'ils souhaitent :
  - imprimer les fiches récapitulatives et les bordereaux de transmission pour un envoi par voie papier ou,
  - transmettre par voie électronique les pièces justificatives d'un demandeur au prestataire via le Portail Web Professionnel.
- Pour plus d'informations concernant les prestations de Tessi Documents Services et les autres canaux de transmission des pièces justificatives, se référer au document de présentation générale des prestations du numériseur industriel, ainsi qu'aux autres modes opératoires.

\* Ou dans le système particulier de traitement automatisé, le cas échant ; cette remarque est valable pour tout le mode opératoire, à chaque fois qu'il sera question de dépôt ou de télé-versement de pièces dans le SNE.

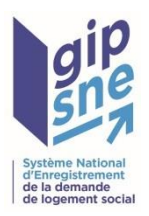

### a. Dépôt d'un mono-dossier (1/7)

 Dans le cas où le guichet souhaite transmettre l'ensemble des pièces justificative d'un même dossier (Mono-dossier) au format numérique, il est invité à choisir l'option « MONO-DOSSIER » puis à saisir le numéro unique du dossier correspondant dans la case prévue à cet effet.

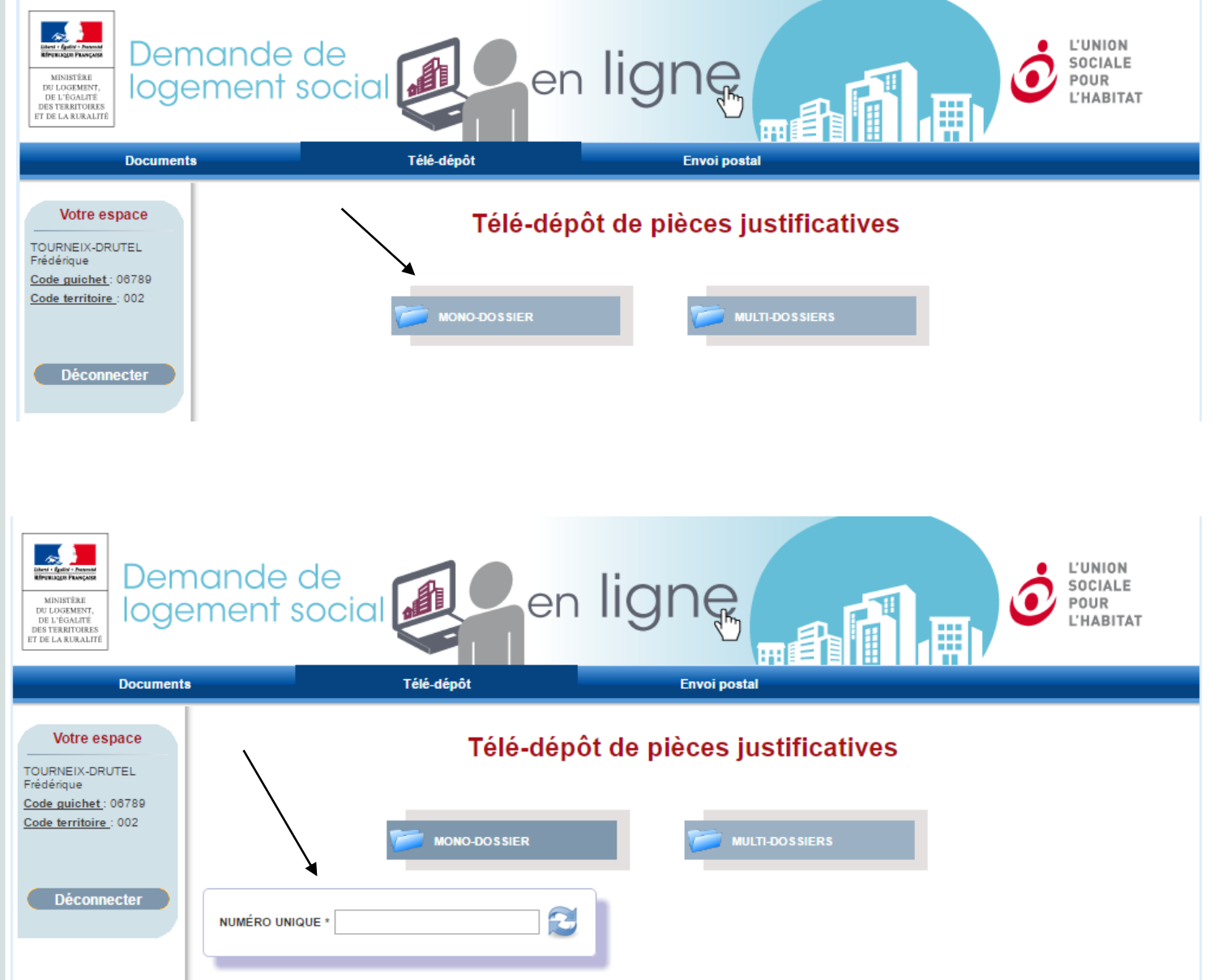

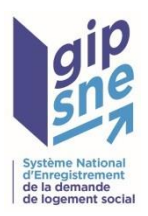

### a. Dépôt d'un mono-dossier (2/7)

| MINISTÈRE<br>DE LOGEMENT,<br>DE L'EGARTANCES<br>ET DE LA RURALITÉ | nande de<br>ement social           | ligne                        | L'UNION<br>SOCIALE<br>POUR<br>L'HABITAT |
|-------------------------------------------------------------------|------------------------------------|------------------------------|-----------------------------------------|
| Documents                                                         | s Télé-dépôt                       | Envoi postal                 |                                         |
| Votre espace                                                      | Télé-dép                           | oôt de pièces justificatives |                                         |
| Code territoire : 002                                             | MONO-DOSSIER                       | MULTI-DOSSIERS               |                                         |
| Déconnecter                                                       | NUMÉRO UNIQUE * 0691215000163G3163 |                              |                                         |

 Une fois le numéro de dossier renseigné, le guichet enregistreur doit cliquer sur le bouton de validation qui se trouve à côté du champs de saisie du numéro unique.

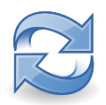

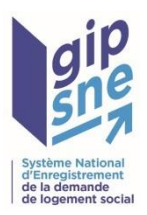

### a. Dépôt d'un mono-dossier (3/7)

 Dans le cas où le numéro unique saisi est valide, des informations personnelles sur le demandeur sont alors affichées à l'écran :

| MINISTÉR<br>DE LOCEMENT,<br>DE LÉGANCES<br>ET DE LA RURALITÉ | ande de<br>ment social en ligne<br>Habitat    |
|--------------------------------------------------------------|-----------------------------------------------|
| Votre espace<br>TOURNEIX-DRUTEL<br>Frédérique                | Télé-dépôt de pièces justificatives           |
| Code guichet: 08789<br>Code territoire: 002                  | MONO-DOSSIER MULTI-DOSSIERS                   |
| Deconnecter                                                  | NUMÉRO UNIQUE * 0691215000163G3163            |
|                                                              | Civilité Monsieur<br>Nom de naissance TESTLRO |
|                                                              | Prénom Bastien                                |
|                                                              | Date de naissance 05/05/1977                  |
|                                                              | Nombre de pieces<br>Déposer mes fichiers      |
|                                                              | Aucun document                                |
|                                                              | Soumission                                    |
|                                                              |                                               |

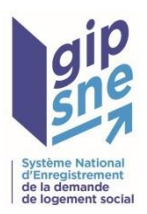

### a. Dépôt d'un mono-dossier (4/7)

- Le guichet enregistreur doit alors ajouter le ou les fichiers pdf constituant le dossier en cliquant sur le bouton « Déposer mes fichiers » puis renseigner le nombre de pièces contenues dans l'ensemble du dossier afin que cette information soit intégrée dans le champ du QR Code prévu à cet effet.
- Attention, le champ « Nombre de pièces » est un champ obligatoire.

| MINISTEE<br>DU LOGAMENT,<br>DE L FRANTOURS<br>TY DE LA AURALITE | ande de<br>ment soci | al en li<br>Télé-dépôt |                         | L'UNION<br>SOCIALE<br>POUR<br>L'HABITAT |
|-----------------------------------------------------------------|----------------------|------------------------|-------------------------|-----------------------------------------|
| Votre espace                                                    |                      | Télé-dépôt d           | e pièces justificatives |                                         |
| :ode guichet: 06789<br>:ode territoire : 002                    |                      | MONO-DOSSIER           | DULTI-DOSSIERS          |                                         |
| Déconnecter                                                     | NUMÉRO UNIQUE * 065  | 91215000163G3163       |                         |                                         |
|                                                                 | Civilité             | Monsieur               |                         |                                         |
|                                                                 | Nom de naissance     | TESTLRO                |                         |                                         |
|                                                                 | Prénom               | Bastien                |                         |                                         |
|                                                                 | Date de naissance    | 05/05/1977             |                         |                                         |
|                                                                 | Nombre de pièces     |                        |                         |                                         |
|                                                                 |                      | Déposer mes fichiers   |                         |                                         |
|                                                                 |                      | Soumission             |                         |                                         |

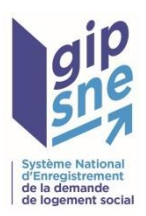

### a. Dépôt d'un mono-dossier (5/7)

• Le navigateur Windows s'ouvre et permet la sélection d'un ou de plusieurs fichiers :

| Ouvrir                           |                                  |                           |                     | :           | ×   |
|----------------------------------|----------------------------------|---------------------------|---------------------|-------------|-----|
| $\leftarrow \rightarrow ~ \cdot$ | ↑ 🔜 « GIP → 03_Analyse docu      | . <b>∨ Ö</b> Re           | echercher dans : 03 | _Analyse 🔎  | li  |
| Organiser 🔻                      | Nouveau dossier                  |                           |                     | - 💷 💡       |     |
| 🖈 Ac ^                           | Nom                              | Modifié le                | Туре                |             | ^   |
| Е. В                             | 🔁 test5.pdf                      | 11/12/2015                | 5 16:25 Adobe       | e Acrobat D |     |
| 🕹 Т                              | 🔁 test4.pdf                      | 11/12/2015                | 5 16:25 Adobe       | e Acrobat D |     |
| E D                              | 🔁 test3.pdf                      | 11/12/2015                | 5 16:25 Adobe       | e Acrobat D | t d |
|                                  | 🔁 test2.pdf                      | 11/12/2015                | 5 16:25 Adobe       | e Acrobat D |     |
|                                  | 🔁 test1.pdf                      | 11/12/2015                | 5 16:25 Adobe       | e Acrobat D |     |
| 2                                | 🔁 FichierMultiDossier.pdf        | 17/03/2016                | 6 17:31 Adobe       | e Acrobat D | ¥   |
| 2 🗸                              | <                                |                           |                     | >           |     |
|                                  | Nom du fichier : "test1.pdf" "te | est5.pdf" "test4 $\lor$ F | ichiers personnalis | és ∨        |     |
|                                  |                                  | C                         | Ouvrir              | Annuler     |     |
|                                  |                                  |                           |                     |             |     |
|                                  |                                  | Civilité                  | Monsieur            |             |     |
|                                  |                                  | Nom de naissance          | TESTIRO             |             |     |

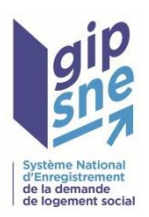

### a. Dépôt d'un mono-dossier (6/7)

• Le récapitulatif des fichiers s'affiche :

| Казарание и колосородии и колосородии и кол | ande de<br>ment soci | al en<br>Télé-dépôt  | ligne<br>Envoi p | ostal          | UNION<br>OCIALE<br>OUR<br>HABITAT |
|----------------------------------------------------------------------------------------------------|----------------------|----------------------|------------------|----------------|-----------------------------------|
| Votre espace                                                                                                    |                      | Télé-dépôt           | de pièces        | justificatives |                                   |
| <u>Code guicner</u> : 00789<br><u>Code territoire</u> : 002                                                                                                    |                      | C MONO-DOSSIER       | <b>~</b>         | MULTI-DOSSIERS |                                   |
| Déconnecter                                                                                                    | NUMÉRO UNIQUE * 06   | 91215000163G3163     |                  |                |                                   |
|                                                                                                    | Civilité             | Monsieur             |                  |                |                                   |
|                                                                                                    | Nom de naissance     | TESTLRO              |                  |                |                                   |
|                                                                                                    | Prénom               | Bastien              |                  |                |                                   |
|                                                                                                    | Nombre de nièces     | 05/05/19/7           |                  |                |                                   |
|                                                                                                    |                      | Déposer mes fichiers |                  |                |                                   |
|                                                                                                    | test5 pdf (100%)     |                      | <b>x</b>         |                |                                   |
|                                                                                                    | test4.pdf (100%)     |                      | x                |                |                                   |
|                                                                                                    | test3.pdf (100%)     |                      | ×                |                |                                   |
|                                                                                                    | test2.pdf (100%)     |                      | ×                |                |                                   |
|                                                                                                    | test1.pdf (100%)     |                      | ×                |                |                                   |
|                                                                                                    |                      | Soumission           |                  |                |                                   |

- Il est possible d'en supprimer en cliquant sur la croix rouge et/ou d'en télécharger d'autres en cliquant à nouveau sur « Déposer mes fichiers ».
- Ne pas oublier de renseigner le nombre de pièces déposées.
- Le guichet peut alors cliquer sur le bouton « **Soumission** » afin de soumettre son dossier par télé-dépôt (II est à noter que la taille du fichier à déposer ne doit pas dépasser 10 Mo.).

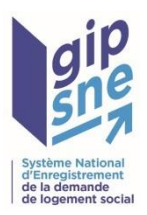

### a. Dépôt d'un mono-dossier (7/7)

 Après avoir cliqué sur le bouton « Soumission », un message informatif sera affiché à l'écran dès lors que le dossier aura été entièrement transmis à la plateforme de collecte des documents au format numérique :

| MINISTÈRE<br>DE LOGEMENT,<br>DE L'EGLITE<br>DE STERRITORES<br>ET DE LA RURALITE | ande de<br>ement social en ligne                          |
|---------------------------------------------------------------------------------|-----------------------------------------------------------|
| Documents                                                                       | Télé-dépôt Envoi postal                                   |
| Votre espace                                                                    | Télé-dépôt de pièces justificatives                       |
| Code guichet: 06789<br>Code territoire : 002                                    | Télé-dépôt de pièces justificatives correctement effectué |
| Déconnecter                                                                     | MONO-DOSSIER MULTI-DOSSIERS                               |

• Le guichet peut alors poursuivre avec un nouveau télé-dépôt.

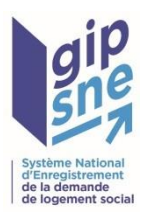

### b. Dépôt d'un multi-dossier (1/3)

- Dans le cas où le guichet souhaite transmettre simultanément plusieurs dossiers déjà constitués (Multi-dossier) au format numérique, il est invité à choisir l'option « MULTI-DOSSIERS ».
- Au préalable, l'utilisateur aura composé son dossier en lui associant le bordereau, les fiches récapitulatives et les pièces, dans l'ordre suivant :
  - o Bordereau de transmission
  - o Fiche récapitulative
  - Pièces justificatives
  - Fiche récapitulative
  - Pièces justificatives
  - o ....
  - o Fiche récapitulative
  - Pièces justificatives.
- Les fiches et bordereaux devront contenir un **QR Code**.

| MINISTERE<br>DE LOCEMENT,<br>DE LEGALITE<br>DES TERRITORES<br>ET DE LA RURALITE | de<br>social en | ligne                       | L'UNION<br>SOCIALE<br>POUR<br>L'HABITAT |
|---------------------------------------------------------------------------------|-----------------|-----------------------------|-----------------------------------------|
| Documents                                                                       | Télé-dépôt      | Envoi postal                |                                         |
| Votre espace<br>TOURNEIX-DRUTEL<br>Frédérique                                   | Télé-dépô       | ot de pièces justificatives |                                         |
| Code guicher: 00/39<br>Code territoire : 002                                    | MONO-DOSSIER    | MULTI-DO SSIERS             |                                         |
| Déconnecter                                                                     |                 |                             |                                         |

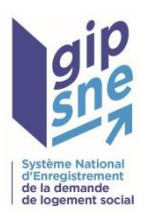

### b. Dépôt d'un multi-dossier (2/3)

- L'utilisateur doit cliquer sur « Choisissez un fichier » pour choisir son dossier au format pdf.
- Sa taille ne devra pas excéder 10 Mo.

| Eter te la RURALITE                                                          | en en social                                             | ligne                       | L'UNION<br>SOCIALE<br>POUR<br>L'HABITAT |
|------------------------------------------------------------------------------|----------------------------------------------------------|-----------------------------|-----------------------------------------|
| Documents                                                                    | s Télé-dépôt                                             | Envoi postal                |                                         |
| Votre espace<br>TOURNEIX-DRUTEL<br>Frédérique<br><u>Code guichet</u> : 08789 | Télé-dépé                                                | òt de pièces justificatives |                                         |
| <u>Code territoire</u> : 002                                                 | MONO-DOSSIER                                             | MULTI-DOSSIERS              |                                         |
| Déconnecter                                                                  | Choisissez un fichier Aucun fichier choisi<br>Soumission |                             |                                         |

• Le guichet peut alors cliquer sur le bouton « **Soumission** » afin de soumettre son dossier par télédépôt (Il est à noter que la taille du fichier à déposer ne doit pas dépasser 10 Mo.)

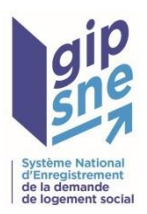

### b. Dépôt d'un multi-dossier (3/3)

 Après avoir cliqué sur le bouton « Soumission », un message informatif sera affiché à l'écran dès lors que le dossier aura été entièrement transmis à la plateforme de collecte des documents au format numérique

| Elet et de la RURALITE<br>DE LOGISMINT,<br>DE L'EGALITE<br>DE STERRITORES<br>ET DE LA RURALITE | nande de<br>ement social | n ligne                      | UNION<br>SOCIALE<br>POUR<br>L'HABITAT |
|------------------------------------------------------------------------------------------------|--------------------------|------------------------------|---------------------------------------|
| Documents                                                                                      | Télé-dépôt               | Envoi postal                 |                                       |
| Votre espace<br>TOURNEIX-DRUTEL<br>Frédérique<br>Code guichet: 06789                           | Télé-déj                 | pôt de pièces justificatives | ;                                     |
| Déconnecter                                                                                    | MONO-DOS SIER            | MULTI-DOSSIERS               |                                       |

• Le guichet peut alors poursuivre avec un nouveau télé-dépôt.

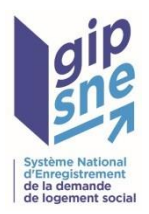

- Dans le cas où le guichet souhaite transmettre l'ensemble des pièces justificatives par voie postale, il a la possibilité de choisir entre :
  - L'impression d'une fiche récapitulative ;
  - o L'impression d'un bordereau de transmission ;
  - L'impression groupée de plusieurs fiches récapitulatives et du bordereau de transmission correspondant.

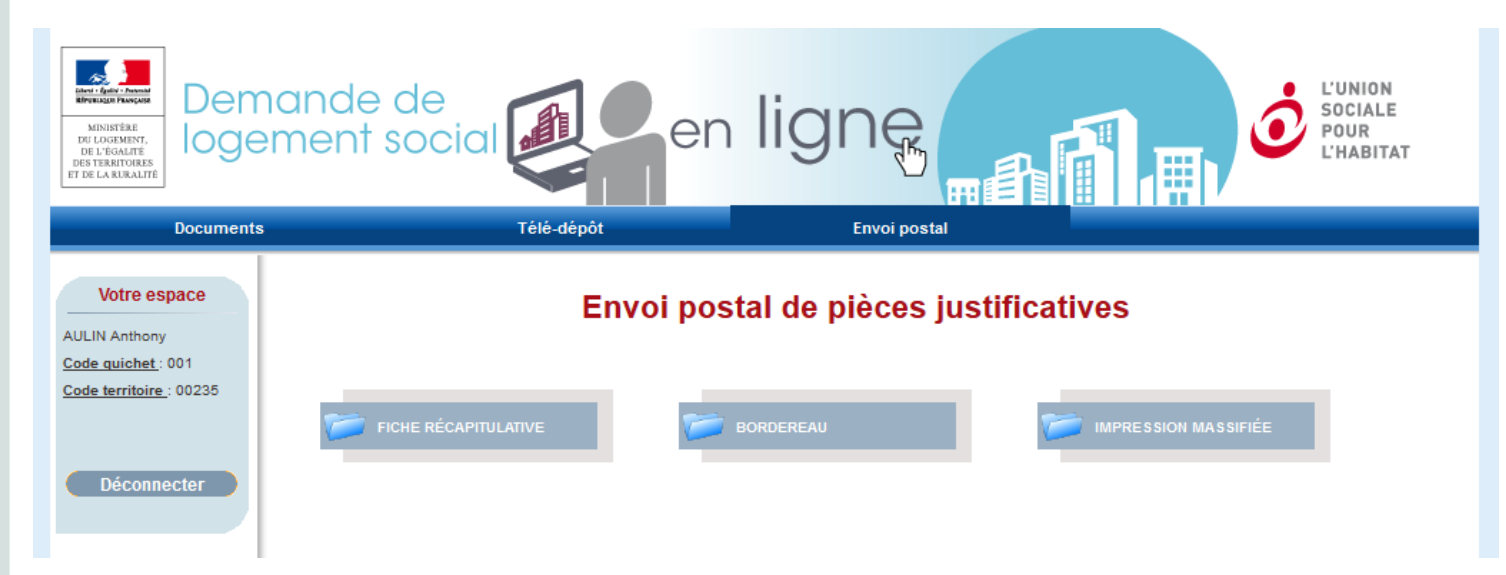

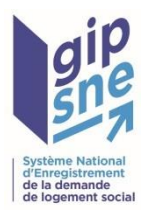

#### a. Impression d'une fiche récapitulative (1/3)

- En sélectionnant le bouton **Fiche Récapitulative**, le guichet est invité à saisir un numéro unique de dossier de logement social ainsi que :
  - Le nombre de pages ;
  - Le nombre de documents.

| MENISTER<br>DE COORMENT<br>DE TERMENTE<br>DE TERMENTE<br>DE TERMEN | ande de<br>ement social en ligne fier a ligne de ligne de li |
|----------------------------------------------------------------------------------------------------|----------------------------------------------------------------------------------------------------|
| Votre espace<br>AULIN Anthony<br>Code quichet : 001                                                                                                    | Envoi postal de pièces justificatives                                                                                                    |
| Déconnecter                                                                                                    | FICHE RÉCAPITULATIVE FICHE RÉCAPITULATIVE FICHE RÉCAPITULATIVE                                                                                                    |
|                                                                                                    | NUMÉRO UNIQUE *       Nombre de pages du dossier *       Nombre de documents *                                                                                                    |
|                                                                                                    | Soumission                                                                                                    |

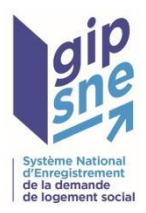

a. Impression d'une fiche récapitulative (2/3)

• En cliquant sur le bouton « **Soumission** » et si les informations saisies sont validées, le guichet a la possibilité de télécharger la fiche récapitulative en cliquant sur le lien à droite :

| MINISTER<br>DE LOGRAFFE<br>DE LOGRAFFE<br>DE STERRITORIS<br>IT DE LARIRALITÉ | en ligne<br>ment social for en ligne<br>HABITAT                                                                       |
|------------------------------------------------------------------------------|----------------------------------------------------------------------------------------------------|
| Votre espace                                                                 | Envoi postal de pièces justificatives                                                                                 |
| ode territoire : 00235                                                       | FICHE RÉCAPITULATIVE FICHE RÉCAPITULATIVE                                                                             |
|                                                                              | NUMÉRO UNIQUE *     168546874521156514       Nombre de pages du dossier *     19       Nombre de documents *     4    |
|                                                                              | Soumission                                                                                                    |
|                                                                              | Nom de naissance     LECLERC       Prénom     Sebastien       Date de naissance     09/06/1981   Fiche récapitulative |

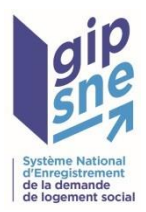

a. Impression d'une fiche récapitulative (3/3)

• A titre d'exemple, ci-après une fiche récapitulative avec QR Code auto-générée par le PWP :

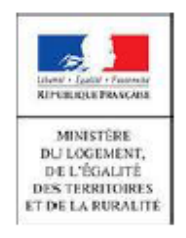

#### www.demande-logement-social.gouv.fr

Fiche récapitulative obligatoire pour la numérisation et le téléchargement des pièces justificatives dans le dossier du demandeur

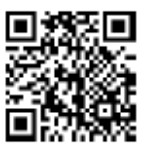

Demandeur :

Nom: LECLERC

Prénom : Sebastien

Date de naissance : 09/06/1981

Numéro unique : 123456789321654987

Nombre de documents transmis : 8

Nombre de pages y compris la présente fiche : 262

Date de remplissage : 02/11/2015

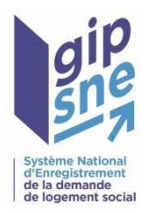

b. Impression d'un bordereau de transmission (1/3)

- Dans le cas où le guichet souhaite imprimer un bordereau de transmission, il doit fournir les informations suivantes:
  - Nombre de dossiers à envoyer ;
  - Nombre total de pages du fichier (y compris les fiches récapitulatives).

| MINISTREE<br>DE LOGENST,<br>DE LOGENST,<br>DE LOGENST,<br>DE SEALITÉS<br>ST DE LA RURALITÉS<br>ST DE LA RURALITÉS | ande de<br>ement social en ligne<br>té-dépôt Envoi postal |
|----------------------------------------------------------------------------------------------------|-----------------------------------------------------------|
| Votre espace<br>AULIN Anthony<br>Code quichet: 001<br>Code territoire: 00235                                      | Envoi postal de pièces justificatives                     |
|                                                                                                    | Nombre de dossiers *                                      |

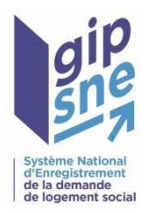

b. Impression d'un bordereau de transmission (2/3)

• En cliquant sur le bouton « **Soumission** » et si les informations saisies sont validées, le guichet a la possibilité de télécharger le bordereau de transmission en cliquant sur le lien à droite.

| Deres<br>bie de la constant<br>bie locatine<br>des treatments<br>est de la augustation<br>bie to constant<br>de la constant<br>est de la augustation<br>bie de la augustation<br>bie de la augustation<br>b | ande de<br>ment social en ligne<br>Télé-dépôt Envoi postal                                                |
|----------------------------------------------------------------------------------------------------|----------------------------------------------------------------------------------------------------|
| Votre espace<br>AULIN Anthony<br><u>Code quichet</u> : 001<br><u>Code territoire</u> : 00235<br>Déconnecter                                                                                                    | Envoi postal de pièces justificatives                                                                     |
|                                                                                                    | Nombre de dossiers * 5<br>Nombre total de pages (y compris les fiches récapitulatives) * 36<br>Soumission |

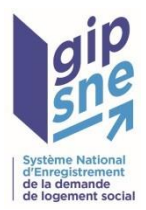

b. Impression d'un bordereau de transmission (3/3)

 A titre d'exemple, ci-après un bordereau de transmission avec QR Code auto-généré par le PWP :

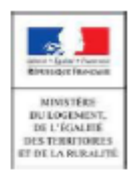

www.demande-logement-social.gouv.fr Bordereau obligatoire pour la transmission des pièces justificatives des dossiers des demandeurs

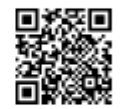

<u>RAPPEL</u> : les pièces justificatives d'une même demande de logement doivent être accompagnées de la fiche récapitulative de la demande de logement

Guichet enregistreur :

Numéro du guichet : 001

Numéro de département du guichet : 00235

Nombre de dossiers transmis : 1

Nombre total de pages (y compris les fiches récapitulatives et le bordereau de transmission) : 263

Date de transmission : 02/11/2015

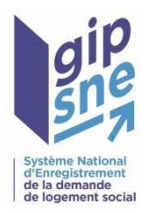

#### c. Impression massifiée (1/6)

 Dans le cas où le guichet souhaite imprimer plusieurs fiches récapitulatives ainsi que le bordereau de transmission associé, il doit saisir les uns sous les autres l'ensemble des numéros uniques des dossiers concernés.

| Странски странски ст | ande de<br>ment social en ligne filone in a filone in a f |
|----------------------------------------------------------------------------------------------------|----------------------------------------------------------------------------------------------------|
| Documents                                                                                                    | reie-depot Envol postal                                                                                                    |
| Votre espace                                                                                                    | Envoi postal de pièces justificatives                                                                                                    |
| Code guichet : 08789<br>Code territoire : 002<br>Déconnecter                                                                                                    | FICHE RÉCAPITULATIVE BORDEREAU IMPRESSION MASSIFIÉE                                                                                                    |
|                                                                                                    | Depot de plusieurs N° de dossier de logement social         069121500016363163         069010206751911140         069121500016363160         069010206751911142         Soumission                                                                                                    |

• Après saisie de numéros, le guiche doit cliquer sur « Soumission ».

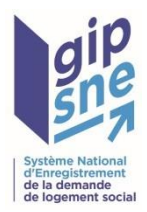

#### c. Impression massifiée (2/6)

- Les informations des différents dossiers uniques sont résumées dans un tableau (nom, prénom, date de naissance et numéro unique du dossier).
- Plusieurs cas de figures peuvent se présenter :
  - Tous les numéros de dossiers sont valides :

| MINISTÈRE<br>DE LOGRMANT,<br>DE LOGRMANT,<br>DE STERRITORES<br>ET DE LA RURALITÉ                                           | ande de<br>ment social | en               | ligne                      |                   | ف         | L'UNION<br>SOCIALE<br>POUR<br>L'HABITAT |
|----------------------------------------------------------------------------------------------------|------------------------|------------------|----------------------------|-------------------|-----------|-----------------------------------------|
| Documents                                                                                                    |                        | Télé-dépôt       | Envoi postal               |                   |           |                                         |
| Votre espace<br>TOURNEIX-DRUTEL<br>rédérique<br><u>2ode guichet</u> : 08789<br><u>2ode territoire</u> : 002<br>Déconnecter | FICHE RÉCAPITULA       | Envoi post       | t <b>al de pièces ju</b> s |                   | MASSIFIÉE |                                         |
|                                                                                                    | Dossiers valides       |                  |                            |                   |           |                                         |
|                                                                                                    | Numéro unique          | Nom de naissance | Prénom                     | Date de naissance | Nb pages  | Nb documents                            |
|                                                                                                    | 0691215000163G3163     | TESTLRO          | Bastien                    | 05/05/1977        |           |                                         |
|                                                                                                    | 069010206751911140     | MESSAOUDI        | ALI                        | 11/08/1971        |           |                                         |
|                                                                                                    |                        |                  | Valider                    |                   |           |                                         |

- **Pour chaque dossier**, l'utilisateur doit renseigner le nombre de pages de chaque dossier ainsi que le nombre de documents qui le compose.
- Lorsque toutes les informations seront renseignées, le guichet aura la possibilité de valider sa demande en cliquant sur le bouton Valider

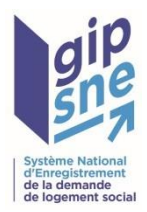

#### c. Impression massifiée (3/6)

- Après avoir validé sa demande et si les informations saisies sont correctes, le guichet a la possibilité de télécharger le bordereau de transmission et l'ensemble des fiches récapitulatives au format PDF.
- Pour rappel, ces documents sont générés avec des informations récupérées du SNE et saisies par le guichet enregistreurs.

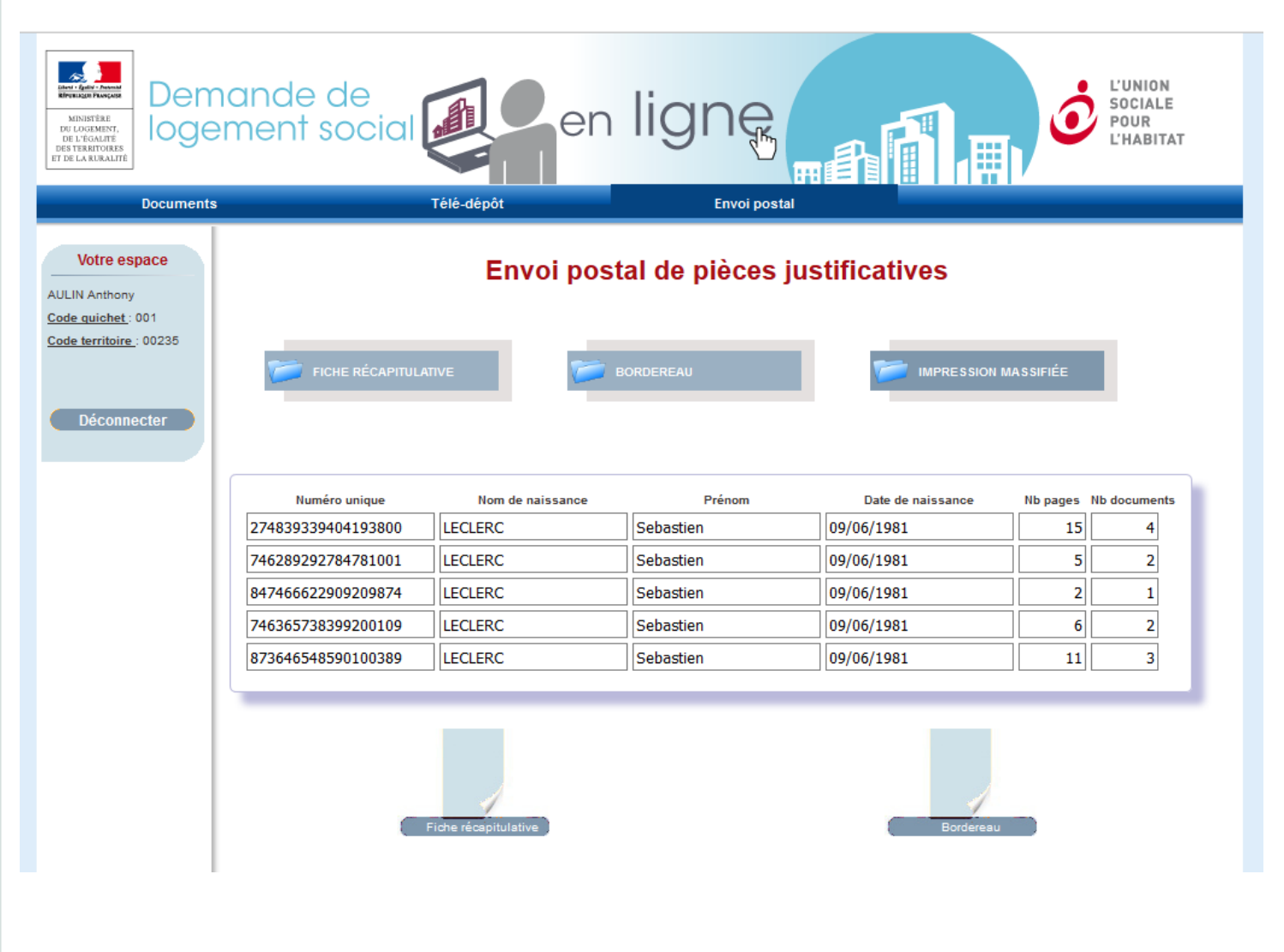

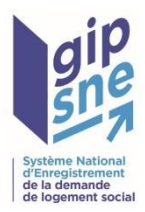

#### c. Impression massifiée (4/6)

- Les informations des différents dossiers uniques sont résumées dans un tableau (nom, prénom, date de naissance et numéro unique du dossier).
- Plusieurs cas de figure peuvent se présenter :
  - Seule une partie des numéros est valide :
- 2 zones s'affichent :
  - o La première avec les numéros en erreur ;
  - La seconde avec les numéros corrects :

| INISTÈRE<br>DU LOGININT,<br>DE L'EGAUTE<br>DES TERRITORIES<br>TI DE LARMRALITÉ | nande de<br>ement social | en                           | ligne                            |                                 | UNION<br>SOCIALE<br>POUR<br>L'HABITAT |
|--------------------------------------------------------------------------------|--------------------------|------------------------------|----------------------------------|---------------------------------|---------------------------------------|
| Documents                                                                      | 8                        | Télé-dépôt                   | Envoi postal                     |                                 |                                       |
| Votre espace                                                                   |                          | Envoi pos                    | tal de pièces ju                 | stificatives                    |                                       |
| iode guichet : 06789<br>iode territoire : 002                                  | FICHE RÉCAPITULA         | ative 📂                      | BORDEREAU                        |                                 | MASSIFIÉE                             |
| Déconnecter                                                                    | Dossiers en erreur       |                              |                                  |                                 |                                       |
|                                                                                | Numéro unique            |                              | Err                              | eur                             |                                       |
|                                                                                | 0691215000163G3161       | La demande de logement n'exi | ste pas dans le système.Votre gu | ichet enregistreur ne couvre au | cune des communes souhaitées          |
|                                                                                | 069010206751911142       | La demande de logement n'exi | ste pas dans le système.Votre gu | ichet enregistreur ne couvre au | cune des communes souhaitées          |
|                                                                                |                          |                              | Soumission                       |                                 |                                       |
|                                                                                | Dossiers valides         |                              |                                  |                                 |                                       |
|                                                                                | Numéro unique            | Nom de naissance             | Prénom                           | Date de naissance               | Nb pages Nb documents                 |
|                                                                                | 0691215000163G3163       | TESTLRO                      | Bastien                          | 05/05/1977                      |                                       |
|                                                                                | 069010206751911140       | MESSAOUDI                    | ALI                              | 11/08/1971                      |                                       |
|                                                                                |                          |                              | Valider                          |                                 |                                       |

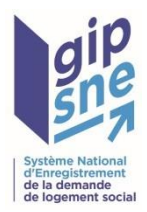

#### c. Impression massifiée (5/6)

- Pour les dossiers en erreur, il est possible de les corriger et de cliquer de nouveau sur « Soumission » ;
- Si le numéro corrigé est correct, il apparait alors dans le tableau des dossiers valides :

| Document                       |                    | Télé-dépôt                  | Envoi posta                    |                                    |                               |
|--------------------------------|--------------------|-----------------------------|--------------------------------|------------------------------------|-------------------------------|
| e espace                       |                    | Envoi pos                   | tal de pièces j                | justificatives                     |                               |
| <u>het</u> :06789<br>toire:002 | FICHE RÉCAPITUL    | ATIVE                       | BORDEREAU                      |                                    | N MASSIFIÉE                   |
| onnecter                       | Dossiers en erreur |                             |                                |                                    |                               |
|                                | Numéro unique      |                             |                                | Erreur                             |                               |
|                                | 069010206751911142 | La demande de logement n'ex | kiste pas dans le système.Votr | e guichet enregistreur ne couvre a | ucune des communes souhaitées |
|                                |                    |                             | Soumission                     |                                    |                               |
|                                | Dossiers valides   |                             |                                |                                    |                               |
|                                | Numéro unique      | Nom de naissance            | Prénom                         | Date de naissance                  | Nb pages Nb documents         |
|                                | 0691215000163G3163 | TESTLRO                     | Bastien                        | 05/05/1977                         |                               |
|                                | 000040000754044440 | MESSAOUDI                   | ALI                            | 11/08/1971                         |                               |
|                                | 069010206751911140 |                             |                                |                                    |                               |

- Une fois les dossiers corrigés :
  - **Pour chaque dossier valide**, l'utilisateur doit renseigner le nombre de pages de chaque dossier ainsi que le nombre de documents qui le compose.
  - Lorsque toutes les informations seront renseignées, le guichet aura la possibilité de valider sa demande en cliquant sur le bouton « Valider ».

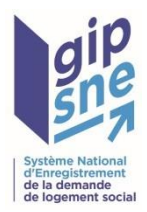

#### c. Impression massifiée (6/6)

- Après avoir validé sa demande et si les informations saisies sont correctes, le guichet a la possibilité de télécharger le bordereau de transmission et l'ensemble des fiches récapitulatives au format pdf.
- Pour rappel, ces documents sont générés avec des informations récupérées du SNE et saisies par le guichet enregistreur.

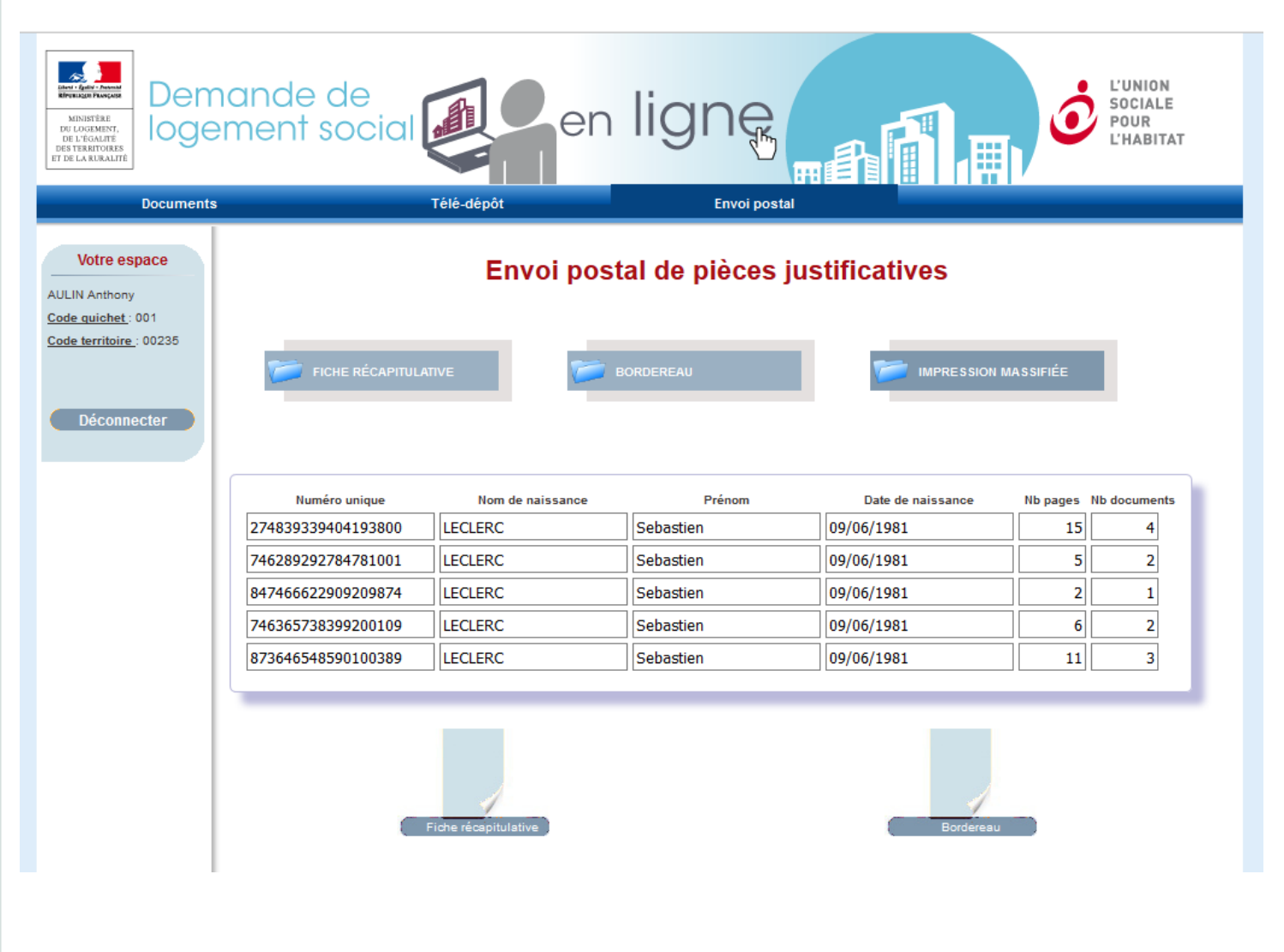

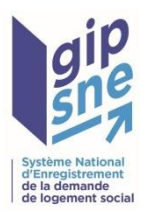

### 3. Espace de suivi

#### a. Traçabilité des documents déposés via le PWP

- L' « Espace de suivi » accessible en cliquant sur l'onglet « Documents » permet aux guichets enregistreurs d'avoir une visibilité sur tous les fichiers qu'il aura transmis via le Portail Web Professionnel pour qualification documentaire.
- En cliquant sur le bouton « Consulter », l'utilisateur pourra visualiser les fichiers qui ont été déposés via le portail professionnel.

#### Votre espace Gipsne

| Cette p           | iette page vous permet de suivre vos pièces justificatives. Effacer les filtres |                      |            |                                         |           |             |           |  |  |  |
|-------------------|---------------------------------------------------------------------------------|----------------------|------------|-----------------------------------------|-----------|-------------|-----------|--|--|--|
| Télé-Dépôt Gipsne |                                                                                 |                      |            |                                         |           |             |           |  |  |  |
|                   | Date d'émission <b>▲</b> ▼                                                      | Date de validité ⊾ ▼ | Mode       | N° unique <b>▲</b> ▼                    | Demandeur | Etat actuel | Action    |  |  |  |
|                   | 17/11/15                                                                        | 17/12/2015           | TELE-DEPOT | 123456789123456789                      | LECLERC   | Transmis    | Consulter |  |  |  |
|                   | 17/11/15                                                                        | 17/12/2015           | TELE-DEPOT | 123456789123456789                      | LECLERC   | Transmis    | Consulter |  |  |  |
|                   | 06/11/15                                                                        | 06/12/2015           | TELE-DEPOT | 168546874521156514                      | LECLERC   | Transmis    | Consulter |  |  |  |
|                   | 06/11/15                                                                        | 06/12/2015           | TELE-DEPOT | 168546874521156514                      | LECLERC   | Transmis    | Consulter |  |  |  |
|                   | 05/11/15                                                                        | 05/12/2015           | TELE-DEPOT | 168546874521156514                      | LECLERC   | Transmis    | Consulter |  |  |  |
|                   | 02/11/15                                                                        | 02/12/2015           | TELE-DEPOT | 888888888888888888888888888888888888888 | LECLERC   | Transmis    | Consulter |  |  |  |
|                   | 02/11/15                                                                        | 02/12/2015           | TELE-DEPOT | 888888888888888888888888888888888888888 | LECLERC   | Transmis    | Consulter |  |  |  |
|                   | 02/11/15                                                                        | 02/12/2015           | TELE-DEPOT | 777777777777777777777777777777777777777 | LECLERC   | Transmis    | Consulter |  |  |  |
|                   | 02/11/15                                                                        | 02/12/2015           | TELE-DEPOT | 777777777777777777777777777777777777777 | LECLERC   | Transmis    | Consulter |  |  |  |
|                   | 30/10/15                                                                        | 30/11/2015           | TELE-DEPOT | 777777777777777777777777777777777777777 | LECLERC   | Transmis    | Consulter |  |  |  |

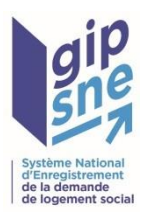

### 3. Espace de suivi

#### b. Affinage de la recherche

• En cliquant sur la loupe, en bas à gauche, le guichet enregistreur a la possibilité de sélectionner plusieurs filtres lui permettant d'affiner sa recherche :

Télé-Dépôt Gipsne Date de validité Date d'émission 🗸 🔻 Etat actuel Action Mode N° unique 🛦 🔻 Demandeur 17/11/15 17/12/2015 123456789123456789 LECLERC Consulter TELE-DEPOT Transmis 17/11/15 17/12/2015 TELE-DEPOT 123456789123456789 LECLERC Transmis Consulter 06/12/2015 168546874521156514 LECLERC Consulter 06/11/15 TELE-DEPOT Transmis 06/11/15 06/12/2015 TELE-DEPOT 168546874521156514 LECLERC Transmis Consulter 05/11/15 05/12/2015 TELE-DEPOT 168546874521156514 LECLERC Transmis Consulter 02/11/15 02/12/2015 LECLERC TELE-DEPOT Transmis Consulter 02/11/15 02/12/2015 TELE-DEPOT LECLERC Transmis Consulter 02/11/15 02/12/2015 LECLERC TELE-DEPOT Transmis Consulter 02/11/15 02/12/2015 LECLERC Consulter TELE-DEPOT Transmis 30/10/15 30/11/2015 TELE-DEPOT 7777777777777777777777777 LECLERC Transmis Consulter Date d'émission  $\sim$ Du au Rechercher ×

- Le filtre apparait sous le tableau de suivi.
- Le guichet peut choisir de lancer une recherche suivant 3 critères:
  - La date d' émission ;
  - Le numéro unique ;
  - o L' état d'avancement du traitement :

Transmis : Le dossier a été transmis à la plateforme Tessi.
 Non transmis: Erreur de transmission. Le fichier n'a pas été transmis à la plateforme Tessi.

| Nº unique   | ~          |         | Rechercher |
|-------------|------------|---------|------------|
| Etat actuel | ~ Transmis | - Reche | ercher     |

0

×

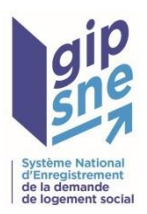

### 3. Espace de suivi

#### c. Nouvelle recherche

 Afin de permettre la réinitialisation des paramètres de la recherche en cours, le bouton « Effacer les filtres » est disponible en haut à droit du tableau de suivi :

Effacer les filtres

#### Votre espace Gipsne

Cette page vous permet de suivre vos pièces justificatives.

#### Effacer les filtres

#### Télé-Dépôt Gipsne

| Date d'émission <b>▲</b> ▼ | Date de validité ⊾ ▼ | Mode       | N° unique <b>▲</b> ▼                    | Demandeur | Etat actuel | Action    |
|----------------------------|----------------------|------------|-----------------------------------------|-----------|-------------|-----------|
| 17/11/15                   | 17/12/2015           | TELE-DEPOT | 123456789123456789                      | LECLERC   | Transmis    | Consulter |
| 17/11/15                   | 17/12/2015           | TELE-DEPOT | 123456789123456789                      | LECLERC   | Transmis    | Consulter |
| 06/11/15                   | 06/12/2015           | TELE-DEPOT | 168546874521156514                      | LECLERC   | Transmis    | Consulter |
| 06/11/15                   | 06/12/2015           | TELE-DEPOT | 168546874521156514                      | LECLERC   | Transmis    | Consulter |
| 05/11/15                   | 05/12/2015           | TELE-DEPOT | 168546874521156514                      | LECLERC   | Transmis    | Consulter |
| 02/11/15                   | 02/12/2015           | TELE-DEPOT | 888888888888888888888888888888888888888 | LECLERC   | Transmis    | Consulter |
| 02/11/15                   | 02/12/2015           | TELE-DEPOT | 888888888888888888888888888888888888888 | LECLERC   | Transmis    | Consulter |
| 02/11/15                   | 02/12/2015           | TELE-DEPOT | 7777777777777777777777777               | LECLERC   | Transmis    | Consulter |
| 02/11/15                   | 02/12/2015           | TELE-DEPOT | 777777777777777777777777777777777777777 | LECLERC   | Transmis    | Consulter |
| 30/10/15                   | 30/11/2015           | TELE-DEPOT | 7777777777777777777777777               | LECLERC   | Transmis    | Consulter |

0